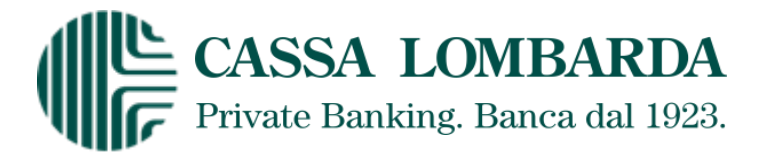

# **GUIDA DI ACCESSO AL SERVIZIO INTERNET BANKING**

Per accedere al servizio di internet banking seguire le seguenti istruzioni:

- 1. accedere al sito internet <u>www.cassalombarda.it;</u>
- 2. cliccare, come da videata, la voce "BANCA ON LINE".

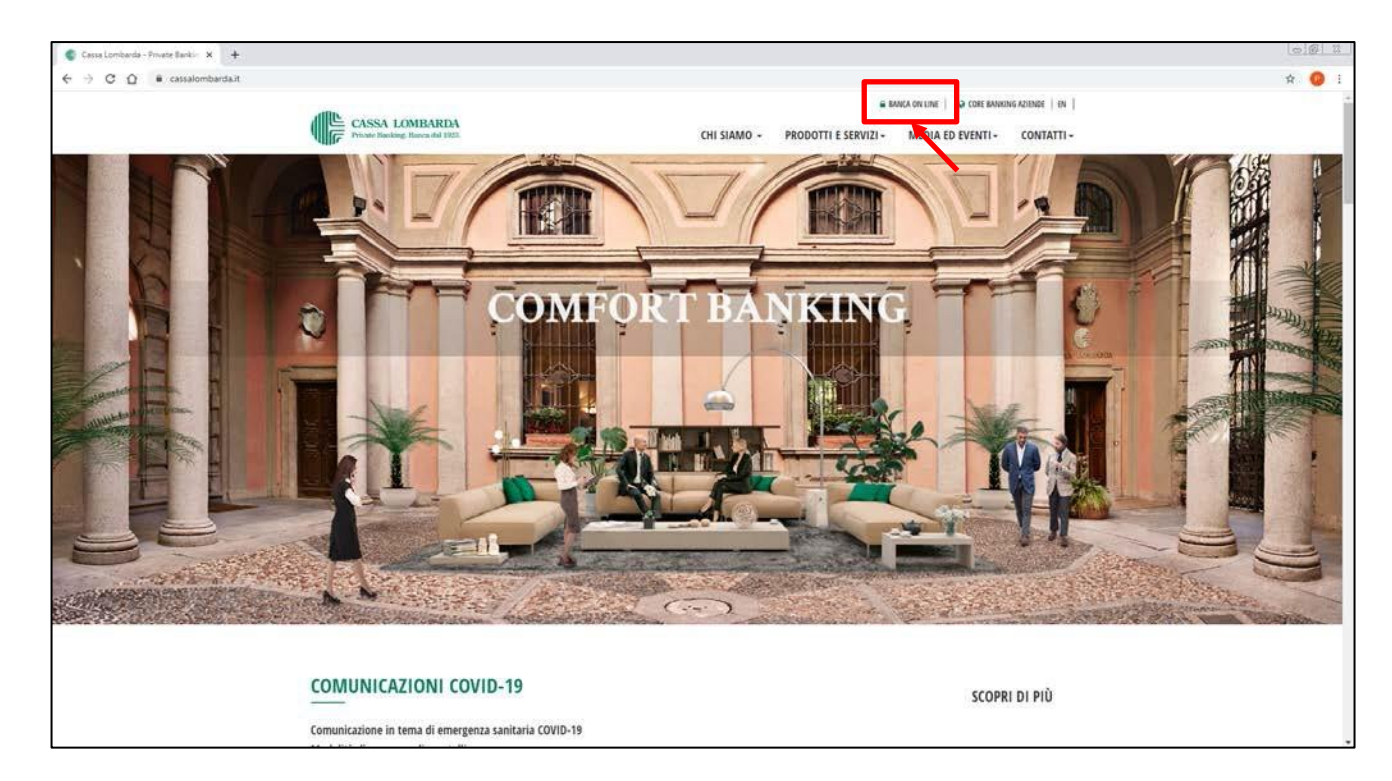

3. Inserire le credenziali necessarie per l'accesso al servizio ("Username", denominato anche "Codice Utente", e "Password") fornite al momento della sottoscrizione del contratto di internet banking e cliccare sul tasto "Login".

| CASSA LOMBARDA                                                        |                |                                                                                                    |                                                                       |                   |       |  |
|-----------------------------------------------------------------------|----------------|----------------------------------------------------------------------------------------------------|-----------------------------------------------------------------------|-------------------|-------|--|
| CASSA LOMBA<br>Private Banking. Banca d<br>BENVENUTO NEL SUO INTERNET | RDA<br>1 1923. | LOGIN<br>Interfaci fuel dati per acceder e attane<br>Interine titereare<br>INSERTIRE IL COD<br>CHE INIZIA PER O<br>SEGUITO DA UNA<br>DA 4 CIFRE | a client.<br>Non rised Paseward<br>ICE UTENTE<br>03488<br>1 LETTERA E | INSERIRE LA PASSW | ORD   |  |
| BENVENUTO NEL SUO INTERNET                                            | ANKING         |                                                                                                    |                                                                       |                   | LOCIN |  |

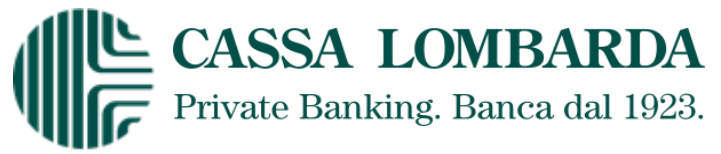

N.B. Dal momento che l'applicazione riconosce la differenza fra maiuscolo e minuscolo (case – sensitive), i dati di accesso dovranno essere digitati nel formato fornito da Cassa Lombarda.

In caso di errori nella digitazione dello "**Username**" e/o della "**Password**" (compreso il mancato rispetto della dimensione del carattere) l'applicazione visualizza il seguente messaggio di errore.

| LOGIN                                       |                         |                    |  |
|---------------------------------------------|-------------------------|--------------------|--|
| () Inserisci il captona per proseg          | lire                    |                    |  |
| Inserisci i tuoi dati per accedere all'area | clienti.                |                    |  |
| Inseristi Username<br>03488C4820            |                         | Inserisci Password |  |
|                                             | Non ricordi l'username? |                    |  |
| 4358828                                     |                         |                    |  |
| nseristi il captcha                         | o                       |                    |  |
| ssa al captcha audio                        |                         |                    |  |
|                                             |                         |                    |  |
|                                             |                         |                    |  |
|                                             |                         |                    |  |

In questo caso sarà necessario:

- inserire nuovamente "Username" e "Password" in modo corretto;
- inserire, nel campo "Inserisci il captcha", il codice presente nell'immagine (codice alfanumerico che deve essere copiato da un'immagine volutamente offuscata o distorta);
- cliccare sul tasto "Login".

In occasione del primo accesso al servizio di internet banking, verrà proposta la seguente maschera dove verrà richiesto obbligatoriamente il cambio della "Password iniziale" fornita dalla Banca.

| uesto è il tuo primo accesso all' Home Banking ed è necessario che tu proc<br>ittoscrizione dei contratto | eda con il cambio Password di default che ti è stata fornita alla |
|----------------------------------------------------------------------------------------------------|-------------------------------------------------------------------|
| inserisci la possword attuale                                                                             |                                                                   |
| inserisci la nuova passivord                                                                              | Inserisci di nuovo la password                                    |
|                                                                                                    |                                                                   |
|                                                                                                    |                                                                   |
| caso di problemi nell'accedere al servizio contattare il Contact Center                                   |                                                                   |

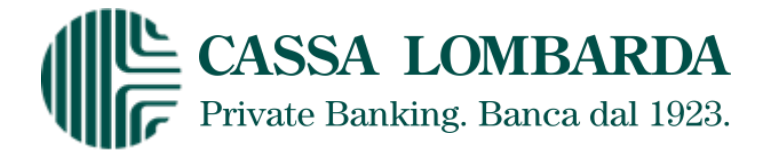

4. Una volta inseriti tutti i codici richiesti in modo corretto, sarà necessario iniziare il processo di onboarding relatviamente al metodo di autenticazione.

#### a. Chiamata al numero verde

Il sistema restituirà la seguente videata nella quale dovrà essere selezionata, in funzione del luogo in cui ci si trova, la voce "Sono in Italia" o "Sono all'estero" per la corretta gestione della Secure Call.

| OGIN             | cazione.          |
|------------------|-------------------|
| 😵 Sono in Italia | 🔮 Sono all'estero |
|                  |                   |
|                  |                   |
|                  |                   |

 Se è stata selezionalata la voce "Sono in Italia" la procedura richiederà di effettuare, dal numero di telefono mobile da Lei comunicato alla Banca, una telefonata al numero gratuito 800242314, al quale comunicare il Secure Code generato dinamicamente dal Servizio di Internet Banking.

| UIMERO VERGE DA CHIAMARE | 0112201420 |  |
|--------------------------|------------|--|
| INNERO YELDE DA CHIARARE | 800326169  |  |
| ODICE DA INSERIRE:       | 0481       |  |
| NUDITÀ CODICE:           |            |  |
|                          |            |  |
|                          |            |  |
|                          |            |  |
|                          |            |  |
|                          |            |  |
|                          |            |  |
|                          |            |  |
|                          |            |  |
|                          |            |  |

• Se è stata selezionalata la voce "Sono all'estero" (da selezionare solo nel caso di utilizzo del servizio di internet banking dall'estero) rispondere alla chiamata che verrà inoltrata da un operatore virtuale sul numero di telefono mobile da Lei comunicato alla Banca, attendere le istruzioni telefoniche e comunicare il Secure Code generato dinamicamente dal Servizio di Internet Banking.

| DILE DA INSERTRE. | 002269 |  |
|-------------------|--------|--|
| LIDITĂ CODICE:    |        |  |
|                   |        |  |
|                   |        |  |
|                   |        |  |
|                   |        |  |
|                   |        |  |
|                   |        |  |

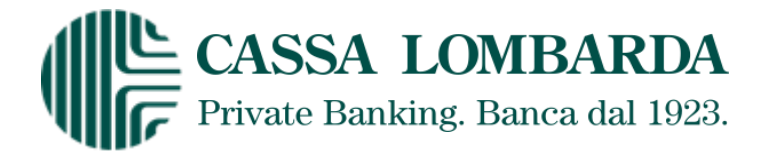

### b. Smart OTP

Per prima cosa sarà necessario scaricare l'app Cassa Lombarda Mobile sugli store ufficiali Apple o Android.

A questo punto bisognerà inserire le proprie credenziali di accesso (03488XXXXX e password).

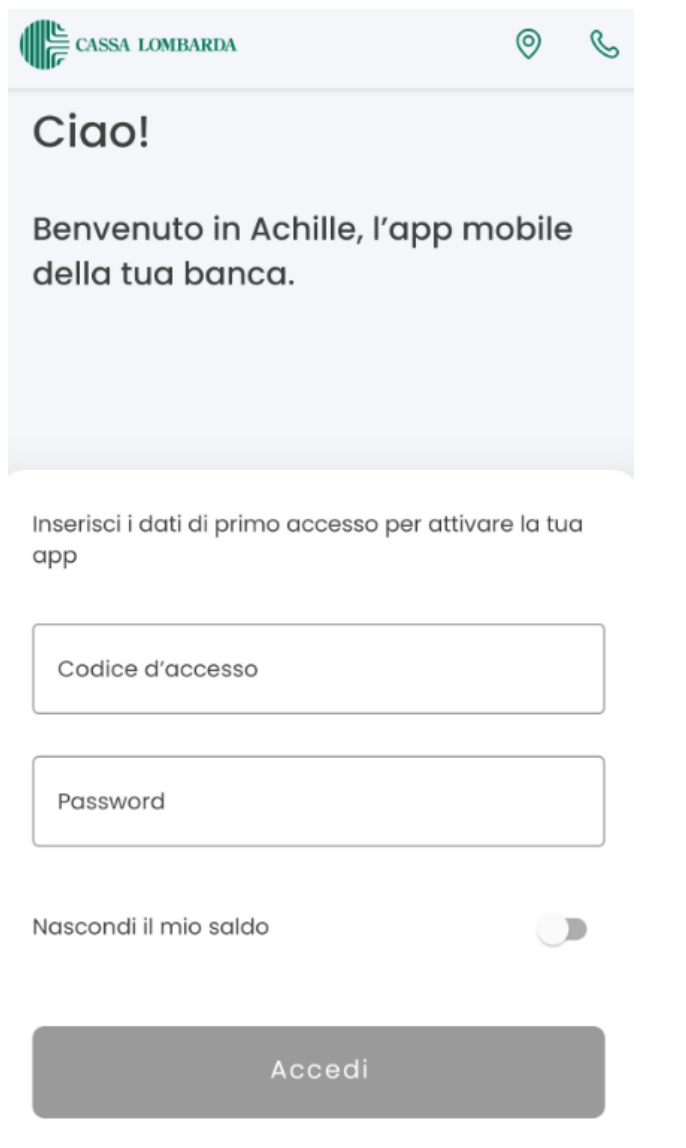

Non ricordi i dati di accesso? >

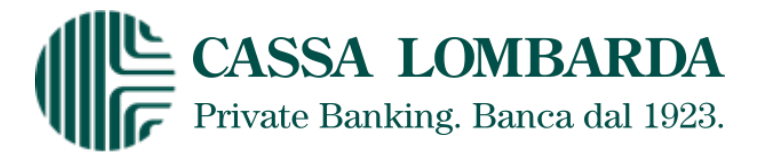

Una volta inserite le informazioni richieste, il sistema La avviserà in merito ai prossimi passi necessari per l'attivazione dello Smart OTP: sarà necessario selezionare il tasto "**Iniziamo**" per proseguire.

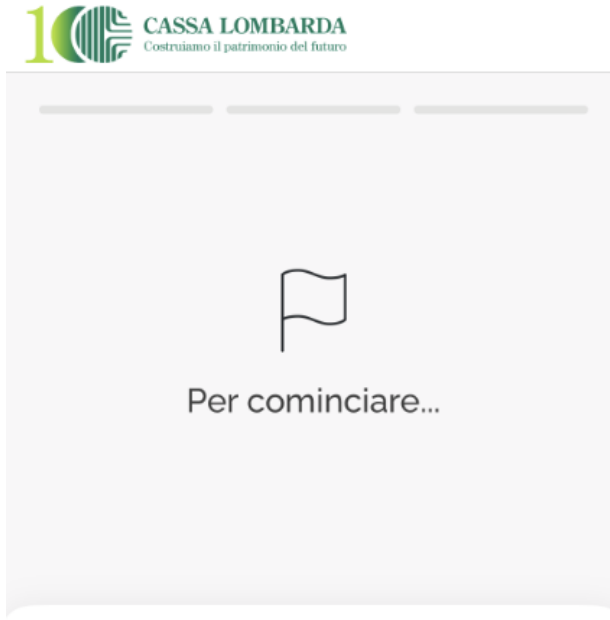

 Scegli il tuo PIN: ti servirà per accedere e autorizzare le tue operazioni da web
 Attiva il riconoscimento biometrico: potrai accedere all'app in un lampo!

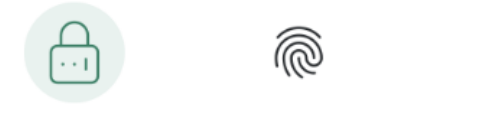

Iniziamo

رزر

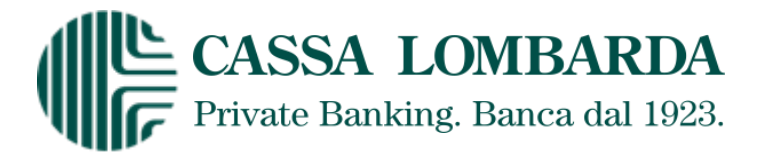

In seguito, verrà richiesta la creazione di un PIN che andrà ripetuto nella riga sottostante. Al termine si dovrà selezionare il tasto "**Avanti**".

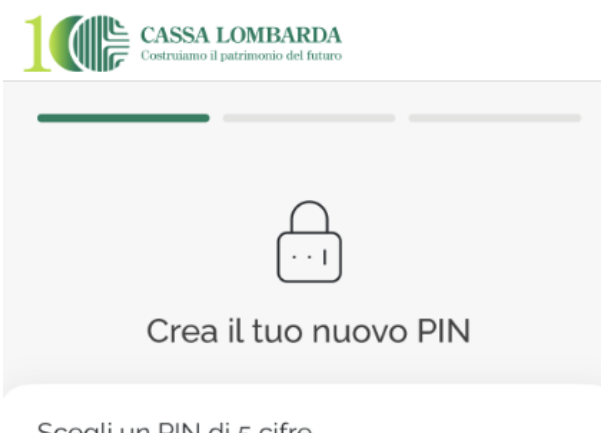

Scegli un PIN di 5 cifre.

Inserisci PIN

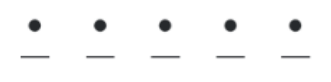

Ripeti PIN

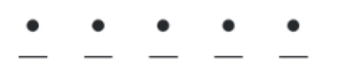

Alla conferma, riceverai un SMS con un codice.

Avanti

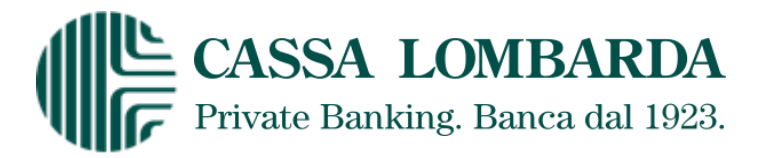

Dopo aver ricevuto il codice di attivazione via SMS, occorrerà premere sul pulsante "**Avanti**" per proseguire.

NB: per i dispositivi Apple il codice ricevuto sarà suggerito in automatico una volta posizionati sulla label "Inserisci codice".

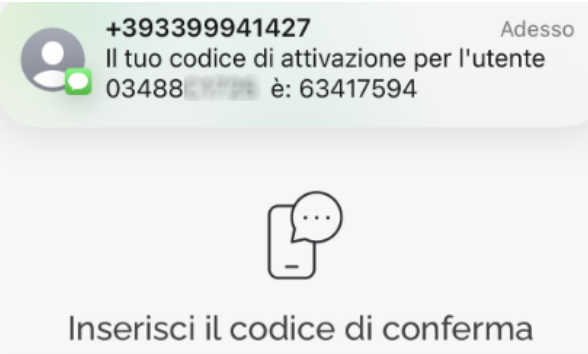

Inserisci il codice che ti abbiamo inviato via SMS.

Inserisci codice

Non hai ricevuto l'SMS? Ripeti invio codice

Alla conferma, avrai il tuo nuovo PIN!

Avanti

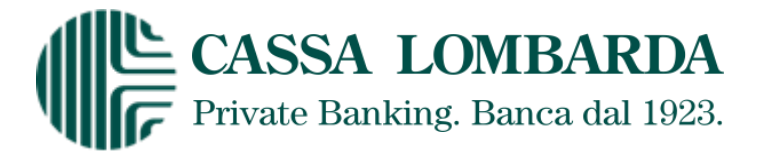

L'ultimo passaggio per la registrazione dello Smart OTP sarà la richiesta di attivazione di:

- Riconoscimento biometrico → in questo caso non verrà più richiesto PIN/Password creato inizialmente per l'accesso all'app e le autorizzazioni per le operazioni dispositive;
- Abilitazione delle notifiche provenienti dall'app.

Entrambi questi punti potranno essere variati successivamente nella sezione dell'app Profilo  $\rightarrow$  Sicurezza e Privacy  $\rightarrow$  Permessi.

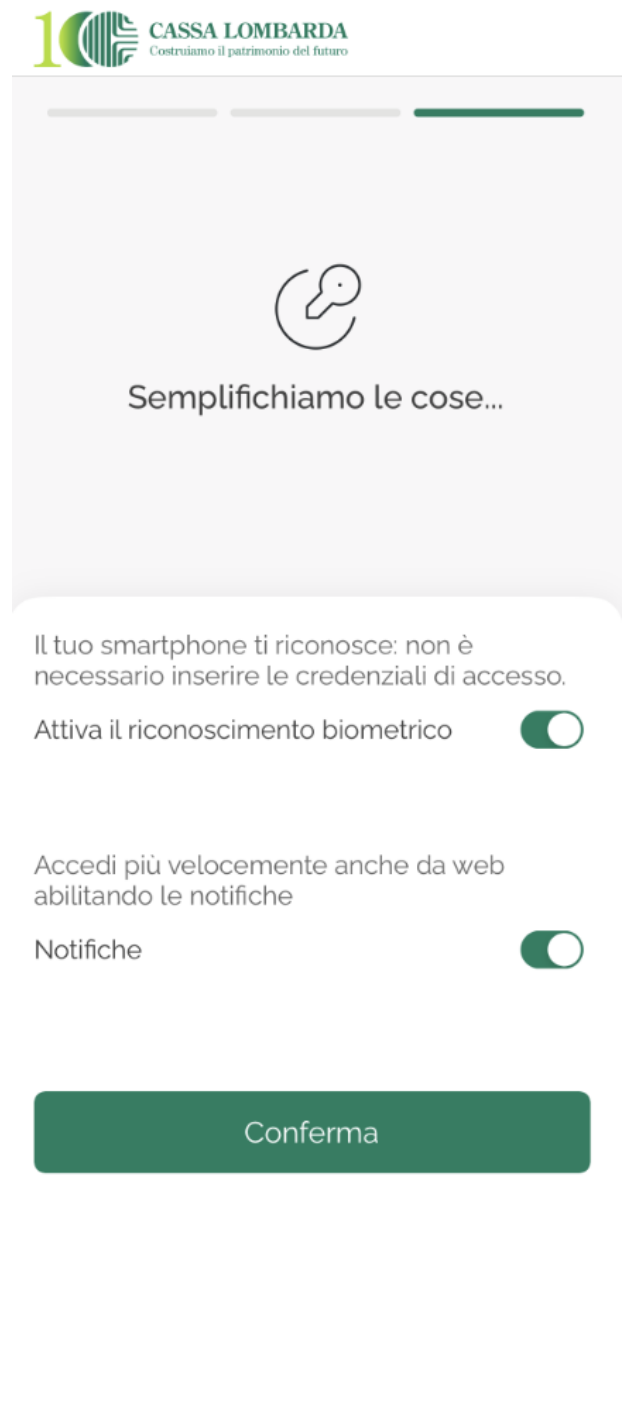

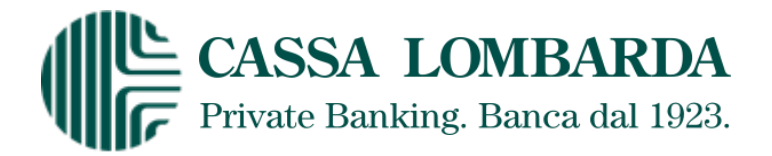

Se si decidesse di attivare il riconoscimento biometrico, apparirà il popup qui sotto, per la prestazione del consenso all'utilizzo dello strumento.

| Consentire<br>utilizzare l'a<br>biom                | ad "Achille" di<br>utenticazione<br>netrica                      |
|-----------------------------------------------------|------------------------------------------------------------------|
| Viene richiesto il del riconoscime<br>poter complet | consenso all'utilizzo<br>nto biometrico per<br>tare l'operazione |
| No                                                  | Consento                                                         |

Per completare la procedura di onboarding sarà necessario selezionare il tasto «Conferma» nella schermata precedente.

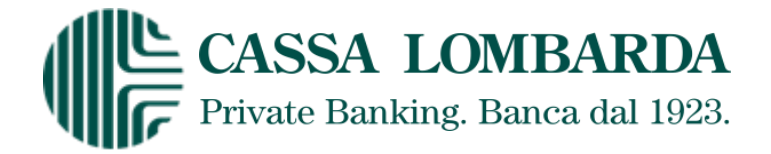

5. Una volta inserite le informazioni richieste avrete accesso alla vs. posizione di Internet Banking.

| C      Inbrest-ads.cedacr.it/home-banking-ng/private/home                                                                                                    |                                                                                                    |                                                                      |                                                                                                    |                                                                                                    |                                                                                                    |
|----------------------------------------------------------------------------------------------------|----------------------------------------------------------------------------------------------------|----------------------------------------------------------------------|----------------------------------------------------------------------------------------------------|----------------------------------------------------------------------------------------------------|----------------------------------------------------------------------------------------------------|
| CASSA LOMBARDA                                                                                                    |                                                                                                    |                                                                      | 0 90 U I                                                                                                    | 0                                                                                                    | Bernenuto MARIO ROSSI<br>Unive eccese 07/12/2020<br>Deta richiesta 14/12/2020                                                                                                    |
| AL CONTI CORRENTI PAGAMENTI INVESTIMENTI MERCATI E TRADING FIN                                                                                                    | ANZIAMENTI POSIZIONE GLOBALE CLIENTE                                                                                                    |                                                                      |                                                                                                    |                                                                                                    |                                                                                                    |
| 10001 (4010<br>414.0148801 401.000000000001 - MARIO POSSI                                                                                                    | <b>0</b>                                                                                                    |                                                                      | Sald                                                                                                    | Disposibile                                                                                                    | -                                                                                                    |
| ni movimenti del tuo contro dal 01/11/2020 al 17/12/2020                                                                                                    |                                                                                                    |                                                                      | 27.04                                                                                                    | = 0                                                                                                    |                                                                                                    |
|                                                                                                    |                                                                                                    |                                                                      |                                                                                                    | = ല                                                                                                    | Lange Lange                                                                                                    |
| 12/2020 14/13/2020 ADDEBITO SCI DA HOME BANKING                                                                                                    |                                                                                                    |                                                                      | -307.33 €                                                                                                    |                                                                                                    | - 1-P                                                                                                    |
|                                                                                                    |                                                                                                    |                                                                      | -1,00 €                                                                                                    |                                                                                                    | A State of the second                                                                                                    |
| 2/2020 14/12/2020 ADDERITO SCT DA HOME RANKING                                                                                                    |                                                                                                    |                                                                      | -101.55.6                                                                                                    | -                                                                                                    | Comfort                                                                                                    |
| 2/2020 09/19/2020 206MMSM014                                                                                                    |                                                                                                    |                                                                      | 1005                                                                                                    | -                                                                                                    | Dunning                                                                                                    |
|                                                                                                    |                                                                                                    |                                                                      |                                                                                                    |                                                                                                    |                                                                                                    |
| ( BONIFICO SIPA ) ( BONIFICO FISCALE ) (F24 SIMPLIFICATO ) ( F24 SI                                                                                                    | ANDARD BOLLITTING MAN (728 ACCISE)                                                                                                    |                                                                      |                                                                                                    |                                                                                                    |                                                                                                    |
| BONINCO SIDA         BONINCO FISCALE         TEX SIMPLIFICATO         TEX SI           BONINCO PALIMANTO FAITURE Nº 120456 & Mario Blanch & 101.33 C         >                                                                                                    | NADARD (BOLLITTING MAY) (TAL ACCHL)                                                                                                    |                                                                      | orea                                                                                                    | AZIONI SCUCK -                                                                                                    |                                                                                                    |
| EXNIDICO SIPA         EXNIDICO RISCALE         TRE SIMPLIFICATIO         TRE SI           [BOO/KOD Pugpmento Futtura or 120x85x3 Marco Blanch: di 101,15 €         *           E APPLICAZIONI                                                                                                    | ANDIME (BOLITTING MAY) (TH ACCIT                                                                                                    | LICAZIONI                                                            | OPER                                                                                                    | AZIONI SCLICK -                                                                                                    |                                                                                                    |
| EXPLICAZIONI                                                                                                    | ANDANS BOLLITTINO MAY TIS ACCIT                                                                                                    | LICAZIONI                                                            | OPER<br>POSIZIONE GLOBALE - INVESTI                                                                                                    | AZIONI SCLICK >                                                                                                    | DLOGIA ASSET (NO GPMI)                                                                                                    |
| EXURCE SIZE<br>EXAMPLICAZIONI<br>SIZIONE GLOBALE CLIENTE<br>Patrimorio Compressive<br>20.038.735.05 €<br>Titoliumm, strod: 35.5%                                                                                                    | ANDRAKES BOLLITTINGS MANY TAN ARCTIF                                                                                                    |                                                                      | POSIZIONE GLOBALE - INVESTI<br>POSIZIONE GLOBALE - INVESTI<br>7<br>4<br>Azioni 3935<br>Dirixdi 0.00N<br>0 Obligazori #CT 32.00N                                                                                                    | MENTI PER TIPC<br>Perministration<br>4.418.530,20<br>Altre<br>- Ford                                                                                                    | DLOGIA ASSET (NO GPM)<br>E<br>Soolige 26.29%<br>HTC 0.13%                                                                                                    |
| EXERTICE SERVE EXHIBITION FICKALE (21 SERVET, TAX SERVET, TAX SERV | ANDAME BOLLITTINO MAY TRA ACCISE<br>LE MIE APP<br>ENTRATE E USCITE<br>Andaments entrats total<br>Andaments entrats total<br>Andamen                                                                                                    | LICAZIONI<br>DI<br>DI<br>DI<br>DI<br>DI<br>DI<br>DI<br>DI<br>DI<br>D | POSIZIONE GLOBALE - INVESTIN<br>POSIZIONE GLOBALE - INVESTIN<br>Autori 3.91%<br>Diminei 0.00%<br>Diminei 0.00%<br>Diminei | AZIONI SCUCE -<br>MENTI PER TIPE<br>Textmansional<br>4.18.530,20<br>4.18.530,20<br>4.18.530,20<br>4.19.51<br>4.19.51 | DLOGIA ASSET (NO GPM)<br>C<br>Spolge 26.29%<br>HTC 0.25%<br>HTC 0.25%<br>DONE GLOBALE CLIENTE                                                                                                    |
| EXUMPLE A SATING<br>SIZIONE GLOBALE CLIENTE<br>Primario Compressive<br>20.6338.735.05 C<br>Solition Statum, etnol: 35.95%<br>MINITE LI APPLICATIONI DISPONIEU MR TE.<br>MINITE LI APPLICATIONI DISPONIEU MR TE.<br>MINITE LI APPLICATIONI DISPONIEU MR TE.                                                                                                    | ANDAME BOLLITTINO MAY ETA ACCISE<br>LE MIE APP<br>ENTRATE E USCITE<br>2007<br>2007<br>20 | LICAZIONI                                                            | Asiani 3935<br>Asiani 3935<br>Asiani 3935<br>Distributions RCT 32,655<br>Distributions RCT 32,655<br>Distr                                                                                                    | AZIONI I SCUCE -<br>MENTI PER TIPC<br>Paramenia Issie<br>418-530,20<br>AITH<br>Profile<br>R<br>R                                                                                                    | DLOGIA ASSET (NO GPM)<br>C<br>Second Asset (NO GPM)<br>PC A120<br>PC A120 |

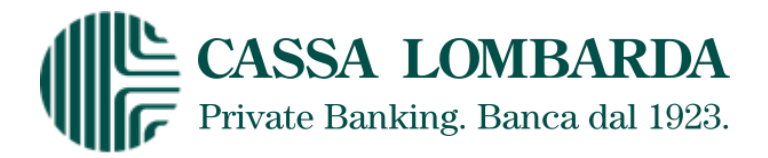

## AUTORIZZAZIONE DISPOSIZIONI

Per procedere all'autorizzazione delle disposizioni è necessario effettuare una **chiamata al numero verde** 800242314 dal telefono mobile indicato nel contratto durante la quale verrà richiesto di inserire 2 codici proposti dalla procedura, **inserire il PIN** scelto in fase di onboarding dello smart OTP o utilizzare il **riconoscimento biometrico**.

Nel primo caso la voce automatica chiederà di digitare progressivamente il Secure Code (codice casuale di 4 cifre) e, dopo aver recitato un messaggio contenente alcuni dati per identificare l'operazione da autorizzare, il Codice del Dynamic Linking (codice calcolato come concatenazione di IBAN, importo, codice conversazione corrente e da una password).

A titolo di esempio, nel caso di bonifico, la frase recitata sarà del tipo: "Pagamento di [0] euro a favore del conto che termina in [1]. Inserire il codice indicato".

Una volta conclusa la chiamata, la disposizione assumerà lo stato di autorizzata.

Si ribadisce infine che l'unico numero di cellulare abilitato all'autorizzazione delle disposizioni è quello comunicato alla Banca.

# <u>Di seguito un caso a titolo esemplificativo relativo all'iter da seguire a fronte dell'autorizzazione di un bonifico eseguito in Italia o all'estero.</u>

- Compilare la disposizione di bonifico e cliccare sul tasto "Procedi";

| C inbnext-ads.cedacri.it/home-banking-ng/private/dispo/bon  | fico                                                                                    |                                                                                                    | ☆ 🏭 🎘                                                     |
|-------------------------------------------------------------|-----------------------------------------------------------------------------------------|----------------------------------------------------------------------------------------------------|-----------------------------------------------------------|
| CASSA LOMBARDA                                              |                                                                                         | in 🕫 🖬 🗇 🗶 weeks<br>beyond                                                                                                   | ato MARIO ROSSI<br>104400 07/12/2020<br>Viente 14/12/2020 |
| ME CONTECOMENTE MAGAMENTE INVESTMENTE MERCATE E             | TRADING FINANZJAANSHTI POSIZIONE GLOBALE CLIENTE                                        |                                                                                                    |                                                           |
| nufa sika anatonina Malanninan untera                       |                                                                                         | 5ado Disponibile<br>29.541.42 €                                                                                              |                                                           |
| eleziens Cente *<br>T43A0348801601000000000001: MARIO ROSSI |                                                                                         | ×                                                                                                    | 101,35                                                    |
| ata esecuzione                                              | Im Inguera *<br>101.35                                                                  | E BOZZE BONIFICI                                                                                                    |                                                           |
| ser Brieficiarie *<br>Tarfo Blanchi                         |                                                                                         | Questi bonifici non sono stati ancora eseguiti.<br>Polo recoperari i velocemente trascinandoli<br>sopra il form con il mune. | Erenne sitten                                             |
| AN Beerfulate *<br>50E0306901775000000332211                | INSERIRE IL BIC<br>DESTINATARIA S<br>DI BONIFICO SEF                                    | DELLA BANCA<br>JLO NEL CASO<br>A VERSO                                                                                       | VEDI ELENCO                                               |
| ie:                                                         | ALTRO PAESE.                                                                            | 14/12/2029 54/12/2029<br>Nario Banchi Mit BKOWN<br>101.35 € 1.500.00 €                                                       |                                                           |
| agamento Fattura nr 123456                                  |                                                                                         | Later                                                                                                    | 818                                                       |
| utivatione Pagamenta *<br>Irdinario                         | I CARA HERI COP<br>CAMPO "DESCRIZ<br>LE 26 LETTERE D<br>(IN FORMATO MA<br>MINUSCOLO) LA | SENTITI NEL «<br>IONE" SONO:<br>LL'ALFABETO<br>USCOLO E<br>UMERI DA O A                                                      |                                                           |
| Ferimento Ordinante                                         | 9, PIU' I CARATER<br>SPAZIO / - ? : ( )                                                 | . SPECIALI:                                                                                                    |                                                           |
| sõividi Operazione<br>) accounci destinataric               |                                                                                         | Tanga asargatan                                                                                                    |                                                           |
|                                                             |                                                                                         | ANNULA SALVA BOZZA                                                                                                    | PROCEDI                                                   |
|                                                             |                                                                                         |                                                                                                    |                                                           |

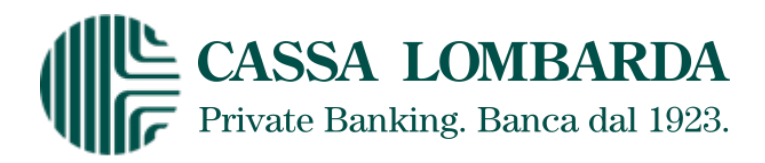

Verificare la correttezza dei dati inseriti;

| C Homebanking X +                                                                        |                                                           | - o                                                                                                    |
|------------------------------------------------------------------------------------------|-----------------------------------------------------------|----------------------------------------------------------------------------------------------------|
| C  i hbnext-ads.cedacri.it/home-banking-ng/private                                       | e/dispo/banifico-riepillago                               | × 🛚 > 🖯                                                                                                    |
| CASSA LOMBARDA                                                                           |                                                           |                                                                                                    |
| HOME CONTECORRENTI PAGAMENTI INVESTIMENTI                                                | MERCATI E TRADING FINANZIAMENTI POSIZIONE GLOBALE CLIENTE |                                                                                                    |
| BONIFICO E GIROCONTO                                                                     |                                                           |                                                                                                    |
| Qui di seguito il riepilogo dei dati inseri<br>Verifica che siano corretti e procedi con | iti.<br>il pagamento.                                     | Clicca sull'Icona "Sono in Italia" per effettuare in autonomia la Chianata.<br>Clicca sull'Icona "Sono all'Estero" per farti chianare dal Servicio di Autenticazione. |
| Tipchogia<br>Jonifico SEPA                                                               | Motivasione Pagamento<br>Ordinario                        | 😵 Somo in Italia 🦉 Somo all'estere                                                                                                    |
| iseguito da - Per conto di<br>MARIO ROSSI                                                | Conto di addebito<br>1743A034880160100000000001           |                                                                                                    |
| iome Beneficiar lo<br>Aarlo Blanchi                                                      |                                                           |                                                                                                    |
| BAN Beneficiario<br>TS0E0306901775000000332211                                           |                                                           |                                                                                                    |
| Jenominazione Banca<br>NTESA SANPAOLO SPA                                                | Filiale<br>TESORERIA PROVINCIA DI MILANO P OBERDAN        |                                                                                                    |
| mporto<br>101.35€                                                                        | Causale<br>Pagamento Fattura nr 123456                    |                                                                                                    |
| ommissioni Addebito<br>.00€                                                              |                                                           |                                                                                                    |
| Data Esecuzione Addebito<br>14/12/2020                                                   | Data Regolamento<br>15/12/2020                            |                                                                                                    |
| Data Addebito<br>14/12/2020                                                              | Voluta Addebito<br>14/12/2020                             |                                                                                                    |
|                                                                                          |                                                           |                                                                                                    |
|                                                                                          |                                                           | Moderate                                                                                                    |
|                                                                                          |                                                           |                                                                                                    |
|                                                                                          |                                                           |                                                                                                    |

#### A. Se si sta utilizzando il servizio di internet banking dall'Italia

- Cliccare sul tasto "Sono in Italia";
- Effettuare dal telefono mobile comunicato alla Banca una chiamata al numero verde 800242314, attendere le istruzioni telefoniche e digitare i codici "usa e getta" restituiti dalla procedura (Secure Code e Codice del Dynamic Linking).

| Home banking x +                                   |                                                                           |                                                | - 0                                                                                     |
|----------------------------------------------------|---------------------------------------------------------------------------|------------------------------------------------|-----------------------------------------------------------------------------------------|
| O inhomed-ads.cedacri.it/home-banking-ng/private/d | spo/bon/fice-riepilogo                                                    |                                                | * 🖪 *                                                                                   |
| CASSA LOMBARDA                                     |                                                                           |                                                | Bernvenuto MARIO ROSSI<br>Uromo accesso<br>Deterniphieste 20/12/2020     Deterniphieste |
|                                                    | MERCATI E RAMINY TOWNSOMENT POSICIONE SCOPACE CONTE                       |                                                |                                                                                         |
| Oui di comito il desl'han dei dell'incelet         |                                                                           | CHIAMA IL NUMERO SOTTO INDICATO ED ESEGUI LE I | ISTRUZIONI                                                                              |
| Verifica che siano corretti e procedi con il       | pagamento.                                                                | CODICE DA INSERIRE:                            | 0861                                                                                    |
| )                                                  |                                                                           | INSERIRE IL CODICE INDICATO:                   | 236225                                                                                  |
| sologia<br>prifico SEPA                            | Motivazione Pagamento<br>Ordinario                                        | VALIDITÀ CODICE:                               |                                                                                         |
| eguito da - Per conto di<br>ARIO ROSSI             | Contro di addebito<br>IT43A034880160100000000001                          | *                                              |                                                                                         |
| me Beneficiarlo<br>ario Blanchi                    |                                                                           |                                                |                                                                                         |
| AN Beneficiario<br>5050306901775000000332211       |                                                                           |                                                |                                                                                         |
| nominazione Banca<br>TESA SANPAOLO SPA             | Filale<br>TESORERIA PROVINCIA DI MILANO P OBERDAN                         |                                                |                                                                                         |
| orto<br>L35€                                       | Canale<br>Pagamento Fattura nr 123456                                     |                                                |                                                                                         |
| mmissioni Addebito<br>O€                           |                                                                           |                                                |                                                                                         |
| ta Esecuzione Addebito<br>/12/2020                 | Data Regolamento<br>15/12/2020                                            |                                                |                                                                                         |
| ita Addebito<br>/12/2020                           | Valuta Addebito<br>14/12/2020                                             |                                                |                                                                                         |
|                                                    |                                                                           |                                                |                                                                                         |
|                                                    |                                                                           |                                                | MODIFICA                                                                                |
|                                                    | Cassa Lombarda SpA - Sede sociale: Via A. Manzoni, 12/14 20121 Milano - P | 9va: 00714590155.                              |                                                                                         |

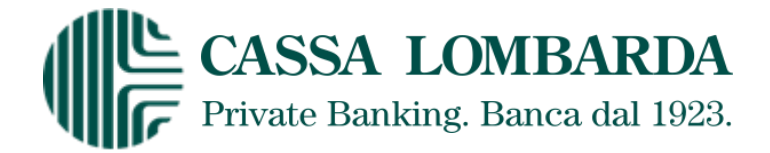

## B. Se si sta utilizzando il servizio di internet banking all'estero

- Cliccare su tasto "Sono all'estero";
- Rispondere alla chiamata che verrà inoltrata da un operatore virtuale, attendere le istruzioni telefoniche e digitare il codice "usa e getta" restituito dalla procedura (Codice del Dynamic Linking).

| ·                                                  |                                                                        |                                          |                                                                                                    |
|----------------------------------------------------|------------------------------------------------------------------------|------------------------------------------|----------------------------------------------------------------------------------------------------|
| Home banking X +                                   |                                                                        |                                          | - a                                                                                                    |
| O B inbrext-ads.cedacri.it/home-banking-ng/private | /dispo/bonifico-riepilogo                                              |                                          | * 🖬 * 🖯                                                                                                    |
| CASSA LOMBARDA                                     |                                                                        |                                          | ()     ()     ()     ()     ()     ()     ()     ()     ()     ()     ()     ()     ()     ()     ()     ()     ()     ()     ()     ()     ()     ()     ()     ()     ()     ()     ()     ()     ()     ()     ()     ()     ()     ()     ()     ()     ()     ()     ()     ()     ()     ()     ()     ()     ()     ()     ()     ()     ()     ()     ()     ()     ()     ()     ()     ()     ()     ()     ()     ()     ()     ()     ()     ()     ()     ()     ()     ()     ()     ()     ()     ()     ()     ()     ()     ()     ()     ()     ()     ()     ()     ()     ()     ()     ()     ()     ()     ()     ()     ()     ()     ()     ()     ()     ()     ()     ()     ()     ()     ()     ()     ()     ()     ()     ()     ()     ()     ()     ()     ()     ()     ()     ()     ()     ()     ()     ()     ()     ()     ()     ()     ()     ()     ()     ()     ()     ()     ()     ()     ()     ()     ()     ()     ()     ()     ()     ()     ()     ()     ()     ()     ()     ()     ()     ()     ()     ()     ()     ()     ()     ()     ()     ()     ()     ()     ()     ()     ()     ()     ()     ()     ()     ()     ()     ()     ()     ()     ()     ()     ()     ()     ()     ()     ()     ()     ()     ()     ()     ()     ()     ()     ()     ()     ()     ()     ()     ()     ()     ()     ()     ()     ()     ()     ()     ()     ()     ()     ()     ()     ()     ()     ()     ()     ()     ()     ()     ()     ()     ()     ()     ()     ()     ()     ()     ()     ()     ()     ()     ()     ()     ()     ()     ()     ()     ()     ()     ()     ()     ()     ()     ()     ()     ()     ()     ()     ()     ()     ()     ()     ()     ()     ()     ()     ()     ()     ()     ()     ()     ()     ()     ()     ()     ()     ()     ()     ()     ()     ()     ()     ()     ()     ()     ()     ()     ()     ()     ()     ()     ()     ()     ()     ()     ()     ()     ()     ()     ()     ()     ()     ()     ()     ()     ()     ()     ()     ()     ()     ()     ()     ()     ()     () |
| OME CONTI CORRENTI PAGAMENTI INVESTIMENTI          | MERCATI E TRADING FINARZIAMENTI POSIZIONE GLOBALE CLIENTE              |                                          |                                                                                                    |
| SONIFICO E GIROCONTO                               |                                                                        |                                          |                                                                                                    |
| 20. C                                              |                                                                        | STIAMO CONTATTANDO IL TUO NUMERO TELEFON | ICO, RISPONDI ED ESEGUI LE ISTRUZIONI                                                                                                    |
|                                                    | ti.                                                                    | INSERIRE IL CODICE INDICATO:             | 236225                                                                                                    |
| Verifica che siano corretti e procedi con          | il pagamento.                                                          | VALIDITÀ CODICE:                         |                                                                                                    |
| <u> </u>                                           |                                                                        |                                          |                                                                                                    |
| pologia<br>onifico SEPA                            | Motivazione Pagamento<br>Ordinario                                     |                                          |                                                                                                    |
| eguito da - Per conto di<br>ARIO ROSSI             | Conto di addebito<br>IT43A03488016010000000001                         |                                          |                                                                                                    |
| ome Beneficiario<br>ario Blanchi                   |                                                                        |                                          |                                                                                                    |
| AN Beneficiario<br>50E0306901775000000332211       |                                                                        |                                          |                                                                                                    |
| enominazione Banca<br>ITESA SANPAOLO SPA           | Filiale<br>TESORERIA PROVINCIA DI MILANO P OBERDAN                     |                                          |                                                                                                    |
| porto<br>1.35€                                     | Caunale<br>Pagamento Fattura nr 123456                                 |                                          |                                                                                                    |
| mmissioni Addebito<br>IO€                          |                                                                        |                                          |                                                                                                    |
| ita Esecuzione Addebito<br>/12/2020                | Data Regolamento<br>15/12/2020                                         |                                          |                                                                                                    |
| ata Addebito<br>k/12/2020                          | Valuta Addebito<br>14/12/2020                                          |                                          |                                                                                                    |
|                                                    |                                                                        |                                          |                                                                                                    |
|                                                    |                                                                        |                                          |                                                                                                    |
|                                                    |                                                                        |                                          | MODIFICA                                                                                                    |
|                                                    | Casca Lombards Snä - Soda sociale: Via & Mannel 12/14 20171 Milano - C | Phys 00714590155                         |                                                                                                    |
|                                                    |                                                                        |                                          |                                                                                                    |

- C. Se si sta utilizzando il Servizio di internet banking tramite Smart OTP
  - Approvare la richiesta di bonifico da cellulare;

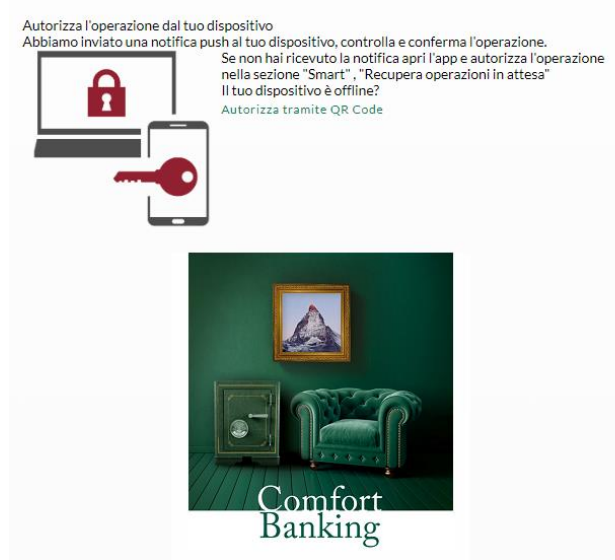

- Selezionare "Autorizza" da cellulare.

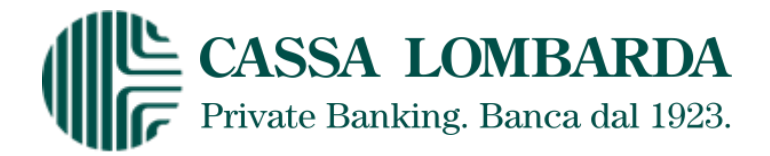

- Verificare l'esito dell'operazione visualizzato dal sistema a conclusione del processo di autorizzazione.

|                                                                                                    | C Home banking X +                                                |                                                        | - ø ×                                              |
|----------------------------------------------------------------------------------------------------|-------------------------------------------------------------------|--------------------------------------------------------|----------------------------------------------------|
|                                                                                                    | C inhorest-ads.cedacri.it/home-banking-ng/privat                  | e/dispo/bonifice-riepilogo                             | * 🖬 * 😁 :                                          |
| ENDERCO E GENOCONTO<br>Reference a constant de la de la                                                                                                    | CASSA LOMBARDA                                                    | MERCETI E TRADING RUMANZAMENTI POSIZZONE GLOBALE CUMTE |                                                    |
| Killista seguita.         Rodalisti Killista seguita.         Rodalisti Killista seguita.         Rodalista seguita.         Rodalisti Killista seguita.         Rodalisti Killista seguita.         Rodalisti Killista seguita.         Rodalisti Killista seguita.         Rodalisti Killista seguita.         Rodalisti Killista seguita.         Rodalisti Killista seguita.         Rodalisti Killista seguita.         Rodalista Seguita.         Rodalista Seguita.         Rodalista Seguita.         Rodalista Seguita.         Rodalista Seguita.         Rodalista Seguita.         Rodalista Seguita.         Rodalista Seguita.         Rodalista Seguita.         Rodalis                                                                                                    | ► BONIFICO E GIROCONTO                                            |                                                        |                                                    |
| Typotodis       Molozione Puganeira         Bankes SHA       Ordiario         Expeditodis - Preconto di<br>Manto NOSSI       Control di Abdabio         Manto AGSSI       Control di Abdabio         Manto Rossi       Tipotodis         Bankes Bando       Control di Abdabio         Manto Rossi       Tipotodis         Bankes Bando       Filiale         Bankes Bando       Filiale         Bankes Bando       Filiale         Bankes Bando       Filiale         Bankes Bando       Catalale         Bankes Bando       Catalale         Bankes Bando       Catalale         Bankes Bando       Paganeiro Fatura nr 128454         Commission Addebitis       Catalale         101355       Data Regolamento         14122000       15122000         14122000       14122000                                                                                                    | Richiesta eseguita.                                               |                                                        | NUOVO RIFETT<br>AGGTUNGE A OPERATIONITELIER REVOCA |
| Englit di - Per contro di<br>MARIO POSSI     Contro di addebitio<br>ITENDO SOBOLICO DOCODOCOLI     ILLINO MAMINITI       MARIO POSTI Di INCO MAMINITI     ITENDO SOBOLICO DOCODOCOLI     ILLINO MAMINITI       Mario Blanci<br>Mario Blanci<br>Mario Blanci<br>Mario Blanci<br>Mario Blanci<br>Mario Blanci<br>Mario Blanci<br>Mario Blanci<br>Mario Blanci<br>Mario Blanci<br>Mario Blanci<br>Mario Blanci<br>Mario Blanci<br>Mario Blanci<br>Mario Blanci<br>Mario Blanci<br>Mario Mario Mario<br>Mario Mario Mario<br>Mario Mario<br>Mario<br>Mario Mario<br>Mario Mario<br>Mario Mario<br>Mario Mario<br>Mario<br>Mario Mario<br>Mario<br>Mario Mario<br>Mario<br>Mario Mario<br>Mario<br>Mari | Tipologia<br>Benifico SEPA                                        | Motivazione Pagamento<br>Ordinario                     | AGGIUNGI A CALENDARIO AGGIUNGI A RUBBICA           |
| Maria Bandri di Sala Sandri di Sala Sandri di Sandri di                                                                                                    | Eseguito da - Per conto di<br>MARIO ROSSI<br>Nome Beneficiario    | Conto di addebito<br>1143Ao34880160100000000001        | STAMPA SITTAGEO                                    |
| Devention     Fillah       Mittas Astronomo     Tistos Regulamento       Instruction     Cistulah       10.352     Cistulah       Totas Astronomo     Fatura en 123434       Commission     Astronomo       Data Astronomo     151/2 2020                                                                                                    | Mario Blanchi<br>IBAN Beneficiario<br>ITS0E0306901775000000332211 |                                                        |                                                    |
| Involto Guide Guide Addebto Barneroto Statura en 123456 Guide Addebto Statura en 123456 Guide Addebto Statura en 123456 Guide                                                                                                    | Denominazione Banca<br>INTESA SANPAOLO SPA                        | Filiale<br>TESORERIA PROVINCIA DI MILANO P OBERDAN     |                                                    |
| Commissione Addebitio<br>2005<br>Data Sensitione Addebitio<br>24/12/2020<br>13/12/2020<br>14/12/2020<br>14/12/2020                                                                                                    | Importo<br>101,35€                                                | Causale<br>Pagamento Fattura nr 123456                 |                                                    |
| Data Secondaria Addebita Data Repolementa 1912/2020 1912/2020 1912                                                                                                    | Commissioni Addebito<br>1.00 €                                    |                                                        |                                                    |
| Data Addebin<br>14/12/2020                                                                                                    | Data Esecuzione Addebito<br>14/12/2020                            | Data Regolamento<br>15/12/2020                         |                                                    |
|                                                                                                    | Data Addebito<br>14/12/2020                                       | Values Addebits<br>14/12/2020                          |                                                    |
|                                                                                                    |                                                                   |                                                        |                                                    |
| Control and the A Control and the A Department of the Annual Annual An                                                                                                    |                                                                   |                                                        |                                                    |